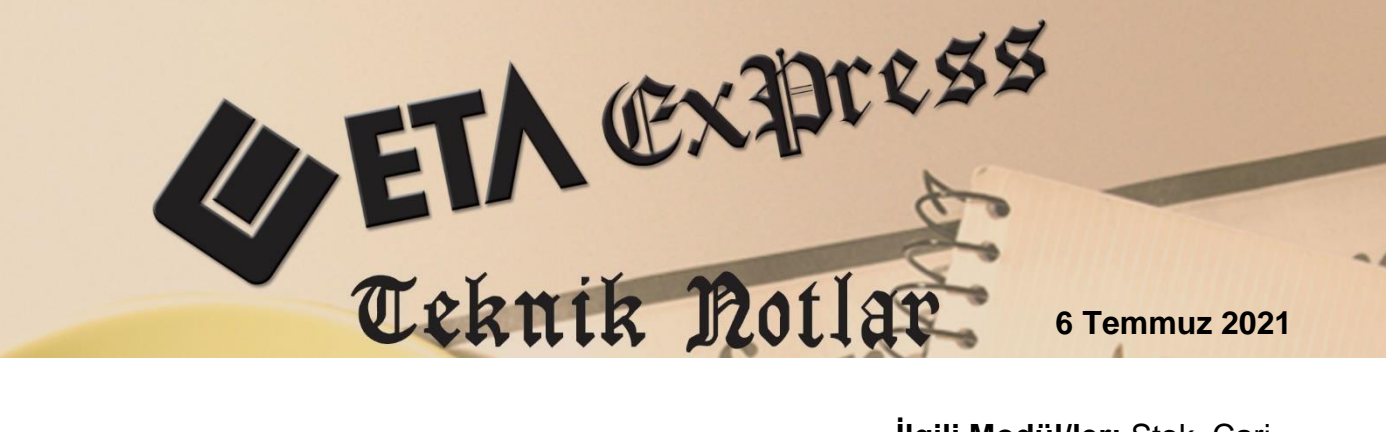

İlgili Versiyon/lar : ETA:SQL, ETA:V.8-SQL, ETA:SB

İlgili Modül/ler: Stok, Cari

# ÖZEL KODLARIN ZORUNLU KULLANILMASI

Kart ve Fiş ekranlarında bulunan özel kodlar, zorunlu alan olarak belirlenerek ilgili alanların kullanıcı tarafından boş geçilememesi sağlanabilir, kullanıcının tanımlı olan özel kodların dışında farklı bir değer yazması da engellenebilir.

Özel Kod Kontrolleri Stok Kartı, Cari Kartı, Stok Fişleri, Cari Fişleri ve Fiş kalem bölümünde bulunan Kalem özel kodu bölümlerinde kullanılabilir. Özel Kod Kontrolleri özelliği şirket bazlı olarak çalışmaktadır.

## Özel Kodlarda Boş Saha Kontrolü

Şirket Bilgileri Modülü / Sabit Tanımlar / Parametreler / Genel Parametreler / Stok Genel Parametreleri / Özel Kod Kontrolleri ekranına giriş yapılır. Ekranda bulunan **Boş Saha Kontrolleri** bölümünden ilgili alanların zorunlu olup olmayacağı belirlenir. **Dolu Saha Kontrolü** bölümünden ise kayıtlı olmayan özel kodların kullanım şekli belirlenir.

### Parametrelerin Kullanımı;

0-Kontrol Yok, Özel Kod için zorunluluk kontrolü yapılmaz.

**1-İzin Verme,** Özel Kod bilgisinin girilmesi veya tanımlı olan özel kodların listeden seçilmesi zorunlu olarak sağlanır. Listede kayıtlı olmayan özel kod yazılır ise kayıt işlemine devam edilir.

**2-Onay AI,** Kart veya fiş ekranlarında Özel Kod bilgisi boş ise onay alınarak kayıt işleme devam edilir.

| Stok Genel Parametreler |                 |                   |                    |  | $\times$ |
|-------------------------|-----------------|-------------------|--------------------|--|----------|
| Ana Bilgile             |                 |                   |                    |  |          |
| SIRA NO                 | ÖZEL KOD        | BOŞ SAHA KONTROLÜ | DOLU SAHA KONTROLÜ |  |          |
| 1                       | Kart Özel Kod 1 | 1 - İzin Verme    | ) - Kontrol Yok    |  |          |
| 2                       | Kart Özel Kod 2 | 0 - Kontrol Yok   | l Yok              |  |          |
| 3                       | Kart Özel Kod 3 | 2 - Onay Al       | l Yok              |  |          |
| 4                       | Kart Özel Kod 4 | 0 - Kontrol Yok   | 0 - Kontrol Yok    |  |          |
| 5                       | Kart Özel Kod 5 | 0 - Kontrol Yok   | 0 - Kontrol Yok    |  |          |
| 6                       | Fiş Özel Kod 1  | 0 - Kontrol Yok   | 0 - Kontrol Yok    |  |          |
| 7                       | Fiş Özel Kod 2  | 0 - Kontrol Yok   | 0 - Kontrol Yok    |  |          |
| 8                       | Fiş Özel Kod 3  | 0 - Kontrol Yok   | 0 - Kontrol Yok    |  |          |
| 9                       | Kalem Özel Kod  | 0 - Kontrol Yok   | 0 - Kontrol Yok    |  |          |
|                         |                 |                   |                    |  |          |
| ESC->Ç                  | ikış F1->Yardım | F2->Kaydet        |                    |  |          |

Ekran 1: Boş Saha Kontrolü

Boş Saha Kontrolü **1-İzin Verme** olarak belirlendiğinde, Stok Kartı özel kod sahası zorunlu saha olarak tanımlanmış olur.

| 🐻 Stok [ I      | 3ETA LÍMÍTED/2021 1 - [Stok Kar                                                                                                    | ti { STK-022 / COLG     | ATE DIS MACUNU }1                   |                        |             |               | _          |                 |
|-----------------|----------------------------------------------------------------------------------------------------|-------------------------|-------------------------------------|------------------------|-------------|---------------|------------|-----------------|
| Stok Ka         | rtı Stok Hareket Fişi Raporla                                                                                                    | r Servis Yardımı        | cı İşlemler Pencereler Yard         | ım                     |             |               |            | _ 5 >           |
| <br>•   =       |                                                                                                    |                         |                                     |                        |             |               |            |                 |
| ESC->Çıkış      | ⊗         ♥         □         Ø         □         □         □         ↓         ↓           ESC->Oks         F1->Yardım         F2->Kayıt         F3->Iptal         F4->Yazdır         F5->Estre         F6->Liste         F8->Detay         F11->Önceki         F12->Sonraki |                         |                                     |                        |             |               |            |                 |
| Ana Sayfa       | Ek Bilgiler   Diğer Bilgiler   Bağlan                                                                                                    | tilar   Kontrol Paramet | releri   Muhtelif Parametreler   De | atay Bilgiler Resimler |             |               |            |                 |
|                 |                                                                                                    |                         |                                     | Özel Kodlar —          |             | 1             | Resim      |                 |
| Stok Kod        | u STK-022                                                                                                    |                         |                                     | GRUP                   |             | <u></u>       |            |                 |
| Cinsi           | COLGATE DİŞ MACUNU                                                                                                    |                         |                                     | MARKA                  |             | <u></u>       |            |                 |
| Cinsi 2         |                                                                                                    |                         |                                     | Özel Kod 3             |             | <u>*</u>      | Colas      | Te Smithe       |
| Cinsi 3         |                                                                                                    |                         |                                     | Özel Kod 4             |             | <u> </u>      |            |                 |
|                 |                                                                                                    |                         |                                     | Özel Kod 5             |             |               |            |                 |
| - Church Dilled |                                                                                                    |                         |                                     |                        | 5           |               |            |                 |
|                 | AT NO FIYAT AD FIYAT ACIKL                                                                                                    | AMASI FİYAT             | Hata                                |                        |             | IND.YÜZ.3 IND | TUTARI 1 I | ND. TUTARI 2 KD |
| 1               |                                                                                                    |                         |                                     |                        |             | 0.00          |            |                 |
| 2               | 2 SATIŞ SATIŞ FİYA                                                                                                    | ri 2-Sat                |                                     | EL KOD 1 BOŞ I         | BIRAKILAMAZ | 0 0           | 0.00       | 0.00            |
|                 |                                                                                                    |                         |                                     | Tamam                  |             |               |            |                 |
| <               |                                                                                                    |                         | ·                                   |                        |             |               |            | >               |
| Birim Bilgile   | eri                                                                                                    |                         | STK-022/COLGATE DİŞ MACU            | NU                     |             |               |            |                 |
| Birim           | ADET 🚮 Çarpan                                                                                                    | Bölen                   |                                     | GIREN                  | ÇIKAN       | BAKIYE        |            |                 |
| 2.Birim         | 🚮 1                                                                                                    | 0                       | ADET                                | 1 000.00               | 0.00        | 1             | 000.00     |                 |
| 3.Birim         | 0                                                                                                    | 0                       | lutar<br>Har Adadi                  | 10 000.00              | 0.00        | 11            | 1000.00    |                 |
| 4 Birim         |                                                                                                    | 0                       | nar.Aueur                           | 1                      | U           |               |            |                 |
| 5 Birim         | <br>(計) (0                                                                                                    | 0                       |                                     |                        |             |               |            |                 |
| 0.000           | ~                                                                                                    |                         |                                     |                        |             |               |            |                 |

Ekran 2: Stok Kartı Özel Kod Kontrolü

## Özel Kodlarda Dolu Saha Kontrolü

Dolu saha kontrolü ile kart ve fiş ekranlarında yazılan özel kodların doğruluğu ve kayıtlı olmayan özel kodların kullanım şekli belirlenir.

#### Parametrelerin Kullanımı;

**0-Kontrol Yok,** Özel Kod sahasına yazılan bilgi kontrol edilmeden kayıt işlemine devam edilir.

**1-Kayıtlı Değilse İzin Verme,** Özel Kod sahasına yazılan değer özel kod tablosunda kayıtlı değil ise kayıt işlemine izin verilmez. Listede tanımlı olan özel kodların seçilmesi sağlanır.

**2-Kayıtlı Değilse Onay AI,** Özel Kod sahasına yazılan değer tabloda kayıtlı değil ise onay alınarak kayıt işlemine devam edilir.

**3-Kayıtlı Değilse Sorarak Kaydet,** Özel Kod sahasına yazılan değer tabloda kayıtlı değil ise, Özel Kod Ekleme penceresi açılır. Ekranda işlem onaylanarak özel kod bilgisinin tabloya eklenmesi sağlanır. Kayıt işlemine devam edilir.

**4-Kayıtlı Değilse Otomatik Kaydet,** Özel Kod sahasına yazılan değer tabloda kayıtlı değil ise, yazılan değer onay alınmadan tabloya otomatik olarak eklenerek kayıt işlemine devam edilir.

| 🐑 Stok Ge   | enel Parametreler         |                           | _                                                                         | $\times$ |
|-------------|---------------------------|---------------------------|---------------------------------------------------------------------------|----------|
| Ana Bilgile | er Diğer Bilgiler Ek Bilg | iler Özel Kod Kontrolleri |                                                                           |          |
| SIRA NO     | ÖZEL KOD                  | BOŞ SAHA KONTROLÜ         | DOLU SAHA KONTROLÜ                                                        |          |
| 1           | Kart Özel Kod 1           | 1 - İzin Verme            | 3 - Kayıtlı Değilse Sorarak Kaydet 📼                                      |          |
| 2           | Kart Özel Kod 2           | 0 - Kontrol Yok           | 0 - Kontrol Yok<br>1 - Kowth Dočiloo İzin Vormo                           |          |
| 3           | Kart Özel Kod 3           | 0 - Kontrol Yok           | 2 - Kayıtlı Değilse Onay Al                                               |          |
| 4           | Kart Özel Kod 4           | 0 - Kontrol Yok           | 3 - Kayıtlı Değilse Sorarak Kaydet<br>4 - Kayıtlı Değilse Otomatik Kaydet |          |
| 5           | Kart Özel Kod 5           | 0 - Kontrol Yok           | 0 - Kontrol Yok                                                           |          |
| 6           | Fiş Özel Kod 1            | 0 - Kontrol Yok           | 0 - Kontrol Yok                                                           |          |
| 7           | Fiş Özel Kod 2            | 0 - Kontrol Yok           | 0 - Kontrol Yok                                                           |          |
| 8           | Fiş Özel Kod 3            | 0 - Kontrol Yok           | 0 - Kontrol Yok                                                           |          |
| 9           | Kalem Özel Kod            | 0 - Kontrol Yok           | 0 - Kontrol Yok                                                           |          |
|             |                           |                           |                                                                           |          |
| ESC->ÇI     | kış F1->Yardım            | F2->Kaydet                |                                                                           |          |

Ekran 3: Dolu Saha Kontrolü

Örneğin; Dolu Saha Kontrolü parametresi **3 - Kayıtlı Değilse Sorarak Kaydet** olarak seçili. Stok kartına yazılan özel kod tabloda kayıtlı değil ise, Özel Kod Ekleme penceresi açılır. F2-Tamam tuşuna basılarak yazılan değerin özel kod tablosuna eklenmesi sağlanarak kayıt işleminde devam edilir.

| 🚛 Stok [ BETA LİMİTED/2021 ] - [Stok Kartı { STK-022 / CO      | .GATE DİŞ MACUNU } ]                        |                         |                                                             | _              | $\Box$ $\times$ |
|----------------------------------------------------------------|---------------------------------------------|-------------------------|-------------------------------------------------------------|----------------|-----------------|
| 🚛 Stok Kartı Stok Hareket Fişi Raporlar Servis Yardı           | mcı İşlemler Pencereler Yardım              |                         |                                                             |                | - 8 ×           |
| 🗐 •   🌣 •   😤 •   🗗 🛅 🗒                                        |                                             |                         |                                                             |                |                 |
| SC->Çıkış F1->Yardım F2->Kayıt F3->Iptal                       | F4->Yazdır F5->Ekstre                       | F6->Liste F8->Detay     | <ul> <li>↓</li> <li>F11-&gt;Önceki</li> <li>F12-</li> </ul> | ◆<br>->Sonraki |                 |
| Ana Sayfa Ek Bilgiler Diğer Bilgiler Bağlantılar Kontrol Parar | netreleri   Muhtelif Parametreler   Detay B | Bilgiler Resimler       |                                                             |                |                 |
| Stok Kodu STK-022                                              |                                             | Özel Kodlar<br>GRUP TMZ |                                                             | Resim          |                 |
| Cinsi COLGATE DİŞ MACUNU                                       |                                             | MARKA                   |                                                             | <u>.</u>       |                 |
| Cinsi 2                                                        |                                             | Özel Kod 3              |                                                             | 📥 Colga        | te (See         |
| Cinsi 3                                                        | ÖZEL KOD EKLEME STOK Kart Ö                 | zel Kod 1               | – 🗆 ×                                                       |                |                 |
|                                                                | Özel Kod Kodunu ve Adını Giriniz            |                         |                                                             |                |                 |
| Fiyat Bilgileri                                                |                                             |                         | 3 IND.TUTARI 1 IN                                           | ND.TUTARI 2 KD |                 |
| 1 1 📥 ALIŞ ALIŞ FİYATI 1-A                                     | Açıklama TMZ AÇ                             | IKLAMA                  |                                                             | 0 0.00         | 0.00            |
| 2 2 SATIŞ SATIŞ FİYATI 2-5                                     |                                             |                         |                                                             | 0 0.00         | 0.00            |
|                                                                |                                             |                         |                                                             |                |                 |
| <                                                              |                                             |                         |                                                             |                | >               |
| Birim ADET 🗊 Çarpan Bölen                                      | ESC->Çıkış F1->Yardın                       | F2->Tamam               | F3->Atla                                                    | 4 000 00       |                 |
| 2.Birim 🗊 1 0                                                  | Tutar                                       | 10.000.00               | 0.00                                                        | 1000.00        |                 |
| 3.Birim 💮 0 0                                                  | Har.Adedi                                   | 1                       | 0                                                           | 10 300.00      |                 |
| 4.Birim 💮 0 0                                                  |                                             |                         | 1                                                           | -              |                 |
| 5.Birim 🗊 0 0                                                  |                                             |                         |                                                             |                |                 |

Ekran 4: Stok Kartı Dolu Saha Kontrolü

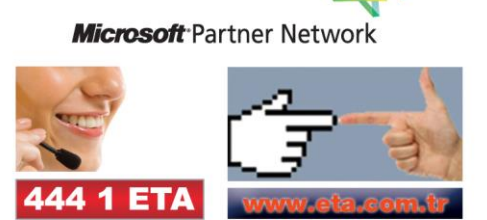